## Instrukcja dokonywania płatności w systemie Paybynet

Wybieramy metodę płatności za zakupy "Przelewy Online /Księgowanie Online" (w zależności od sklepu nazwa ta może się różnić) i wybieramy logo Banków Spółdzielczych lub Grup BPS/SGB zgodnie z poniższymi przykładami:

Krok 1:

| â | Change language       | ay.co           | m             |                       |                                                                                      |                                                     |                     | zamówienie numer<br>Kwota: 36.98 PLN<br>Dla: merlin.pl | nee709025         |
|---|-----------------------|-----------------|---------------|-----------------------|--------------------------------------------------------------------------------------|-----------------------------------------------------|---------------------|--------------------------------------------------------|-------------------|
|   |                       | The way         | to pay        |                       | Zapłać wygodnie z:                                                                   |                                                     |                     |                                                        |                   |
|   |                       |                 |               |                       | G Pay                                                                                |                                                     |                     |                                                        |                   |
|   |                       | Blik            | Zapłać tu     | taj                   | elefonem i aplikacją Twojeg<br>Wpisz 6-cyfrowy kod BLI<br>Karty płatnicze i przelewy | io banku                                            |                     |                                                        |                   |
|   | VISA 🥌                | ALIOR           | Sank Pekao    | Bank Polski           | inteligo                                                                             | blık                                                | mBan <mark>k</mark> | ING 脸                                                  | Millennium        |
|   | <b>♦</b> Santander    | eurobank        | cîtî handlowy |                       | GET IN BANK                                                                          | T<br>USŁUGI BANKOWE<br>dostarczane przez Alice Bank | Bank Pocztowy       | B A N K                                                | <b>::IdeaBank</b> |
|   | BANKI<br>SPOLDZIELCZE | BGZ BNP PARIBAS |               | Raiffeisen<br>POLBANK | Deutsche Bank                                                                        | nest                                                | plus&bank           | Toyota Bank                                            | VOLKSWAGEN BAN    |
|   |                       | 1               | MasterF       | ass 1                 | Pozostale                                                                            |                                                     | Checkout            |                                                        |                   |

Krok 2:

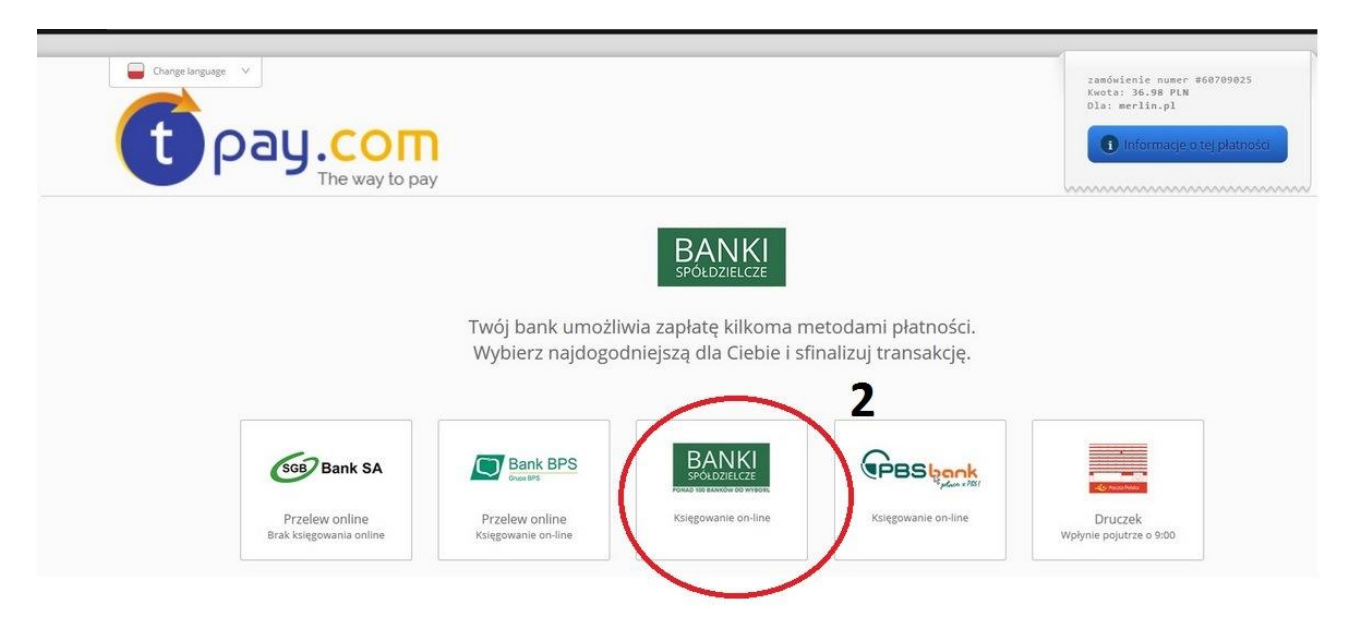

## Lub

## Krok 1 i 2

| DOSOD p1atnosci<br>Wybierz sposób płatności |                               | zmień sposób płat   |                          |  |
|---------------------------------------------|-------------------------------|---------------------|--------------------------|--|
| Przelew online                              | Karta platnicza               | BLIK                | PayPal                   |  |
|                                             | PLAG Z ROSS                   | Pocztowy 24         | Back BPS<br>Core Back SA |  |
| Przelew 24<br>Bank Zachodni WBK             | BGZ BNP PARIBAS               | Citi handlowy       | CRÉDIT AGRICOLE          |  |
| Deutsche Bank                               | Q eurobank<br>Płatność online | GET IN BANK         |                          |  |
|                                             | inteligo                      | PKO                 | Millennium               |  |
| mBank<br>mTRANSFER                          | NOBLE BANK                    | O płacę z<br>Orange | 🔿 💋 Bank Pekac           |  |
| ⊖ plus <b></b> ¢bank                        | BBSbook                       |                     | T                        |  |

Krok 3:Następnie po zatwierdzeniu nastąpi przekierowanie na stronę KIR Paybynet, gdzie należy zaznaczyć logo Banków Spółdzielczych(1) i wybrać polecenie "Zapłać"(2)

| KIR. Paybynet                                                            |                                                                           | and the               |
|--------------------------------------------------------------------------|---------------------------------------------------------------------------|-----------------------|
| Podsumowanie<br>Nazwa odbiorcy:                                          | Wybierz formę płatności                                                   |                       |
| płatności:<br>Ważność transakcji<br>wygasa:                              | Banki<br>Spółdzielcze 1                                                   |                       |
| Prowizja KIR:<br>Kwota płatności:                                        | Akceptuję <u>Regulamin Usługi iednorazowej platności</u> z wykorzystanier | n Systemu Paybynet. 2 |
| Łącznie do zapłaty:                                                      | Powrót                                                                    | Zaplač                |
|                                                                          |                                                                           | 200                   |
|                                                                          |                                                                           |                       |
| Usbuger picture for Diverging the flizowane jest in zero Krainwig (His-R | Zficzeniową §.A.                                                          |                       |

Krok 4: z list wyboru należy wybrać województwo Lubelskie, Oddział Bank Spółdzielczy w Parczewie i wybrać opcję "Zapłać"

|                             | And We want and                     |
|-----------------------------|-------------------------------------|
| Podsumowanie                | Wybierz swój bank                   |
| Nazwa odbiorcy:             |                                     |
| Identyfikator<br>ntatności: |                                     |
| Ważność transakcji          | Wybierz wojewodztwo                 |
| wygasa:                     | Lubelskie                           |
|                             |                                     |
| Prowizja KIR:               | Wybierz oddział                     |
| Kwota płatności:            | Bank Spółdzielczy w Parczewie       |
| Łącznie do zapłaty:         | lub wyszukaj bank poniżej           |
|                             | Wyszukaj bank spółdzielczy          |
| - American S. A.            | Q podaj nazwę banku lub miejscowość |
|                             |                                     |
|                             |                                     |

Krok 5: powinien wyświetlić się komunikat o następującej treści:

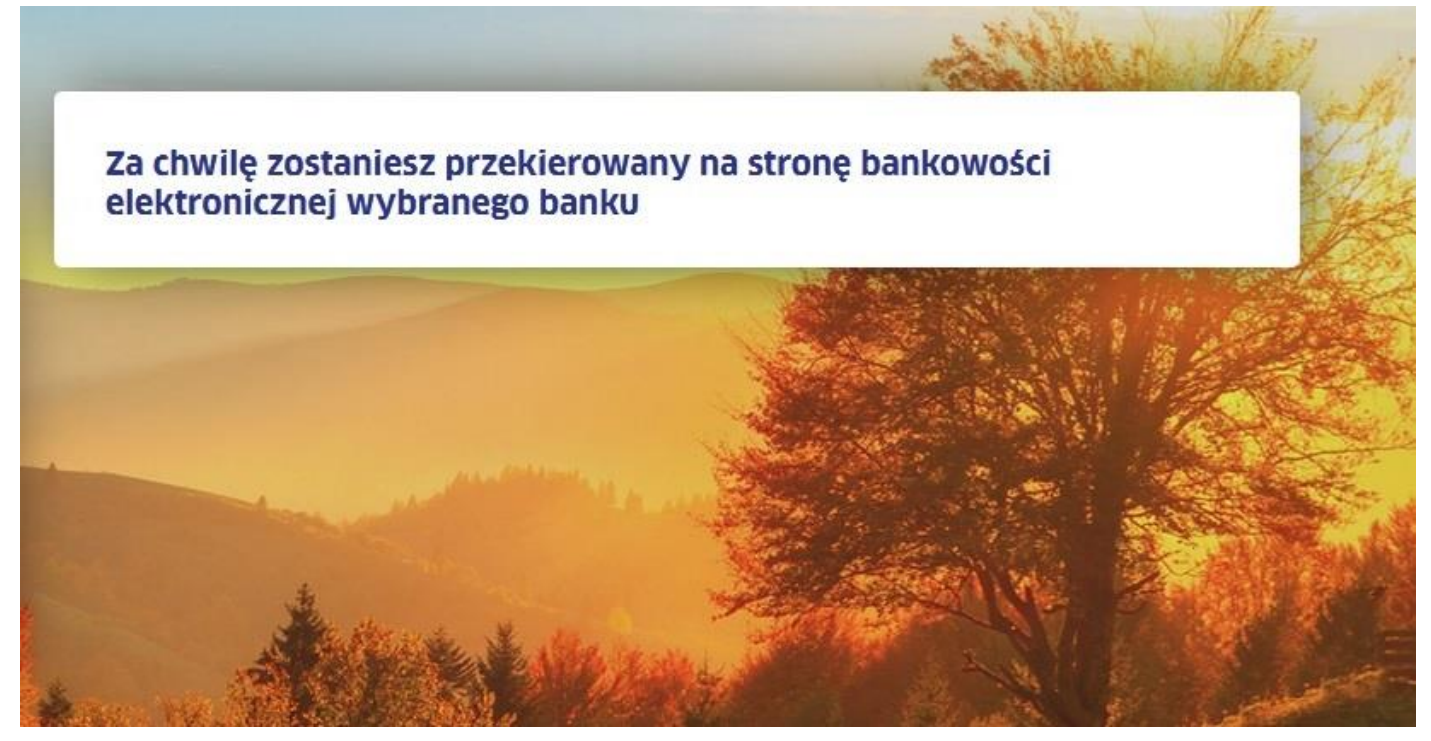

Krok 6: po załadowaniu się strony bankowości elektronicznej należy zalogować się na swój rachunek bankowy w bankowości elektronicznej

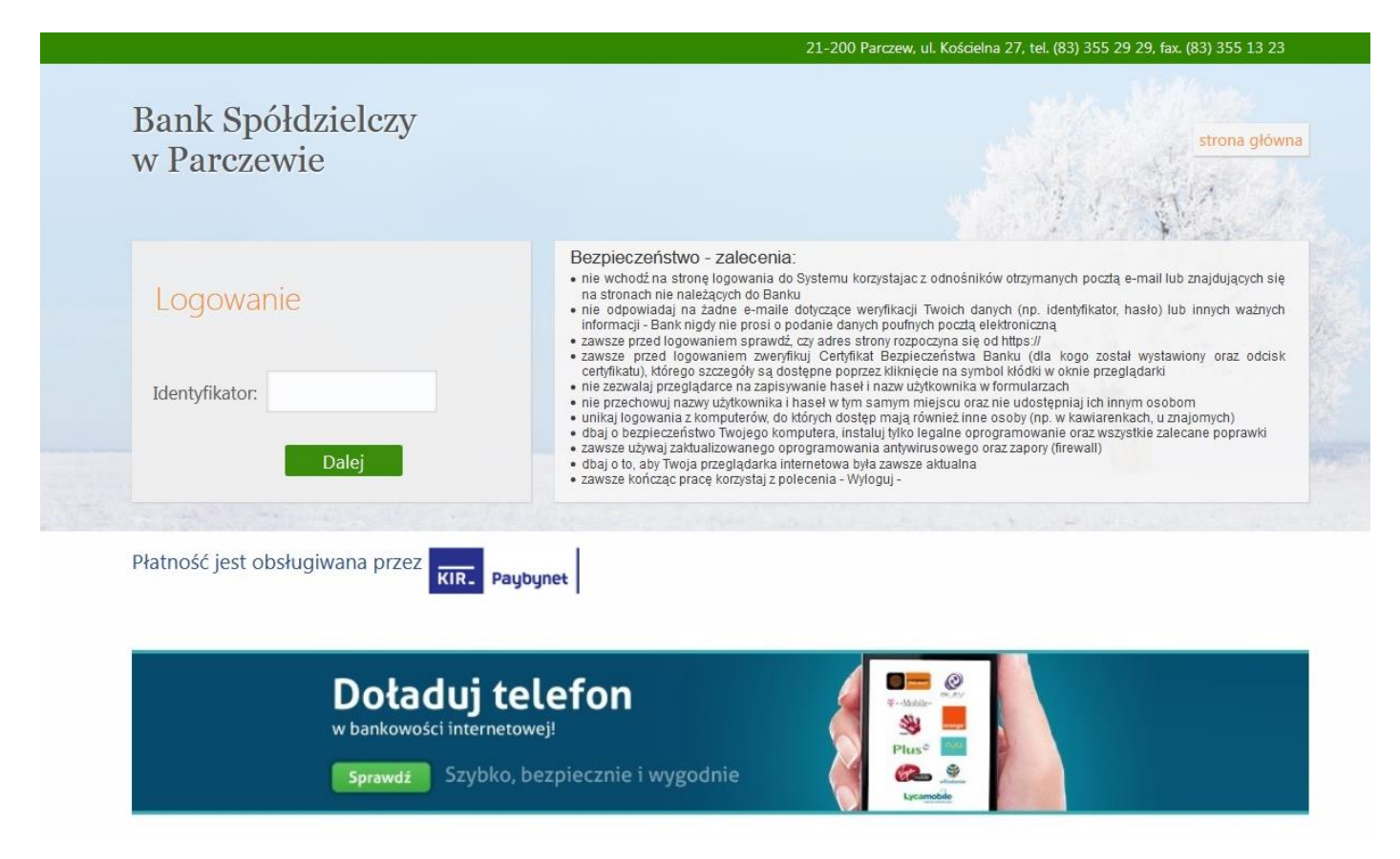

Krok 7: po zalogowaniu się do bankowości elektronicznej zostanie wyświetlona formatka przelewu, który należy zweryfikować i zatwierdzić.